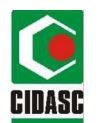

## MANUAL DE CADASTRO DE ROTAS

O proprietário dos animais e o responsável pela agroindústria devem possuir cadastro no sigen+, sendo este cadastro realizado em uma das unidades veterinárias locais da Cidasc.

- 1-Uma pessoa responsável pela agroindústria deve ir até um Departamento Regional da Cidasc e solicitar usuário e senha de acesso ao sigen+ para o cadastro de rotas.
- 2-O Departamento Regional realiza um E-relacionamento encaminhando os dados da pessoa que deseja o acesso ao Sigen+, tais como: nome completo, CPF e e-mail. Após a solicitação atendida, o usuário e a senha deve chegar através do e-mail cadastrado.

3-Após receber o e-mail e senha, acesse o site: https://sigen.cidasc.sc.gov.br

4-No menu acesse "Cadastro de rotas de transporte".

**5-**Insira na aba "Agroindústria" o número do documento (CPF/CNPJ) ou Nome, e selecione a agroindústria.

| Agroindústria [   | Destino        |                             |                     |   |   |
|-------------------|----------------|-----------------------------|---------------------|---|---|
| Tipo de Inspeção: | Nr. Inspeção:  | Localidade:                 | Municipio:          |   |   |
| UF:               | Nr. Documento: | Agroindústria:              |                     |   |   |
|                   |                | Nrº do Documento (CPF/CNPJ) | ou Nome , Município | × | Q |
|                   |                |                             | r CPF/CNPJ ou nome. |   |   |

6-Caso não possua o número do documento (CPF/CNPJ) ou Nome, clique no ícone de pesquisa, digite o número de inspeção e clique em pesquisar.

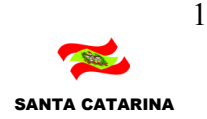

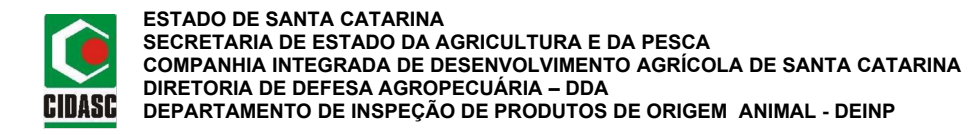

|                                    | Pe                     | esquisa de Agroindúst     | ria |                                |
|------------------------------------|------------------------|---------------------------|-----|--------------------------------|
| Código:                            | Pessoa Agroindustria:  |                           |     |                                |
| Código                             | Nrº do Documento (CPF/ | CNPJ) ou Nome , Município |     |                                |
| Municipio:                         |                        | Tipo inspeção:            |     | Nº de inspeção:                |
| Município                          |                        | Todos                     | •   | Nº de inspeção                 |
| Filtro Quantidad<br>5<br>Pesquisar | le:<br>•<br>Limpar     |                           |     | Digite o número<br>de inspeção |
| Clique                             | em Pesquisar           |                           |     |                                |
| Voltar                             |                        |                           |     |                                |

7-Insira os dados da "Rota de Coleta", como mostrado abaixo, seguindo os seguintes passos:

1º Preencha a aba "Rota de Coleta" da seguinte forma: SIE (em maiúsculo) + número de inspeção + nome da rota de coleta. Por exemplo: *SIE 000 Rota Vermelha* 

2º Digite a placa do veículo.

**3°** Clique no símbolo para incluir esta placa no sistema. Caso exista mais de um veículo para a mesma rota, incluir a outra placa e clicar novamente em

| Rota de Colet | а                              |  |
|---------------|--------------------------------|--|
| Código:       | Rota de Coleta:                |  |
| Código        | SIE 000 NOME DA ROTA DE COLETA |  |
| Placa         | ≈ 2 <sup>2</sup>               |  |

8-Adicione a propriedade de origem e/ou a agroindústria de origem da matéria-prima.

a. Para adicionar a propriedade de origem, clique em adicionar:

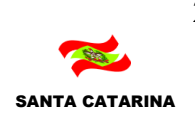

2

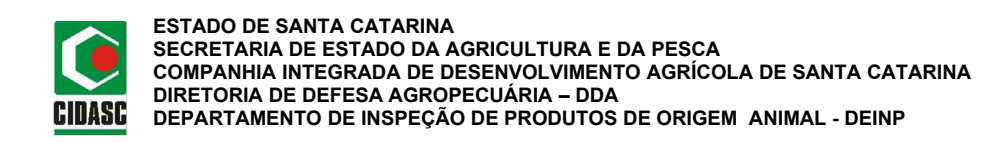

| Propr  | iedade(s) Orig  | jem             |              |                     |           |          |
|--------|-----------------|-----------------|--------------|---------------------|-----------|----------|
| Ð      | Cod. Oficial    | CPF/CNPJ        | Proprietário | Nome da Propriedade | Município | Situação |
| Adicio | 🗤 🗘 Cliqu       | ie em adicionar |              |                     |           |          |
| Agroir | ndústria(s) Ori | gem             |              |                     |           |          |
| 8      | CPF/CNPJ        | Agroir          | ndústria     | Nr. Inspeção        | Município | Situação |
| Adicio | nar:            |                 |              |                     |           |          |

## a.1. Digite os dados solicitados e clique em pesquisar.

| Código                | CPF/CNPJ:          | Propriet     | irio:          | Nome da  |                       | Localidad       | ie:                | Município |           | UF:               |
|-----------------------|--------------------|--------------|----------------|----------|-----------------------|-----------------|--------------------|-----------|-----------|-------------------|
| Oficial:              | CPF/CNPJ           | Proprie      | tário          | Propried | ade:                  | Localida        | ide                | Municip   | io.       | UF                |
| Produtor:<br>Nrº do D | ocumento (CPF/CNP. | I) ou Nome , | Tipo:<br>Todos | •        | Classific<br>Propried | ação de<br>ade: | Situação:<br>Ativa | *         | Espécie / | Animal:<br>Animal |
| Filtro Qua            | ntidade:<br>*      |              |                |          |                       |                 |                    |           |           |                   |

## a.2. Selecione a propriedade e clique em selecionar.

| Oficial: | CPF/CNPJ:<br>CPF/CNPJ | Proprietà | irio:<br>tàrio | Nome da<br>Proprieda<br>Nome d | ide:<br>a Proprie       | Localidad       | b:<br>Se  | Municipio | e: UF:          |  |
|----------|-----------------------|-----------|----------------|--------------------------------|-------------------------|-----------------|-----------|-----------|-----------------|--|
| rodutor: |                       |           | Tipo:          |                                | Classifica<br>Proprieda | ição de<br>ide: | Situação: |           | Espècie Animal: |  |
| Pesquisa | ir Limpar             |           |                |                                |                         |                 |           |           |                 |  |
|          |                       |           | Propriet       | irio.                          | Nome                    | a Propriedad    | a 1.00    | alidada   | Municipio       |  |

Rodovia Admar Gonzaga, 1588 - Itacorubi - 88034-001 - FLORIANÓPOLIS - SC - Caixa Postal 256 Fone (048)3665-7061 <u>WWW.cidasc.sc.gov.br</u> e-mail: deinp@cidasc.sc.gov.br 3

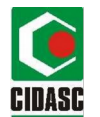

OBS.: O campo "Filtro Quantidade" existe como auxílio da quantidade de propriedades existentes a serem visualizadas para a pesquisa que está sendo realizada.

b. Para adicionar a agroindústria de origem, clique em adicionar:

| Propr  | iedade(s) Orig  | jem             |              |                     |           |          |
|--------|-----------------|-----------------|--------------|---------------------|-----------|----------|
| 0      | Cod. Oficial    | CPF/CNPJ        | Proprietário | Nome da Propriedade | Município | Situação |
| Adicio | nar             |                 |              |                     |           |          |
| Agroi  | ndústria(s) Ori | igem            |              |                     |           |          |
| 8      | CPF/CNPJ        | Agroi           | ndústria     | Nr. Inspeção        | Município | Situação |
| Adicio | 🐨 🗢 Cliq        | ue em adicionar |              |                     |           |          |

## **b.1.** Digite os dados solicitados e clique em pesquisar.

| -                 | Pesc                      | uisa de Agroindústr    | ria |                 |
|-------------------|---------------------------|------------------------|-----|-----------------|
| Código:           | Pessoa Agroindustria:     |                        |     |                 |
| Código            | NP do Documento (CPF/CNP. | I) ou Nome , Município |     |                 |
| Municipio:        |                           | Tipo Inspeção:         |     | Nº de inspeção: |
| Município         |                           | Todos                  |     | Nº de Inspeção  |
| Filtro Quantidade | e:                        |                        |     |                 |
| Pesquisar         | Limpar                    |                        |     |                 |
|                   | em pesquisar              |                        |     |                 |
| Voltar            |                           |                        |     |                 |

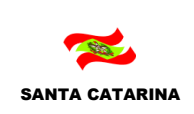

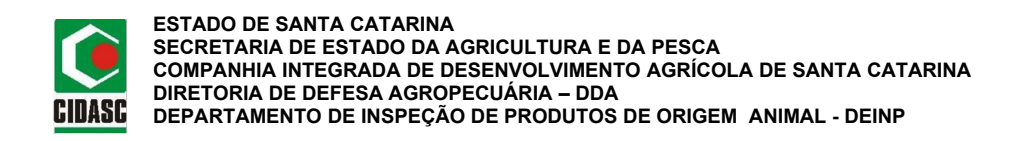

**b.2.** Selecione a propriedade e clique em selecionar.

| Código:   Pessoa Agroindustria:     Código   Nª do Documento (CPF/CNPJ) ou Nome, Município     Município:   Tipo Inspeção:   Nº de Inspeção:     Município   Todos   Image: Codigo     Filtro Quantidade:   3   Image: Codigo     S   Image: Codigo   Nº de Inspeção     Pesquisar   Limpar     Código   Nome   Município     UF   Tipo Inspeção   Nº de Inspeção   CPF/CNI                                                                                                    |            |                            | Pesquisa de                | Agro      | indústria     |                 |         |
|----------------------------------------------------------------------------------------------------|------------|----------------------------|----------------------------|-----------|---------------|-----------------|---------|
| Código   Nº* do Documento (CPF/CNPJ) ou Nome, Município     Município   Tipo Inspeção:     Município   Todos     Fitro Quantidade:   Todos     6   •     Pesquisar   Limpar     Código   Nome   Município     Código   Nome   Município     Código   Nome   Município                                                                                                    | Código:    | Pessoa Agroindu            | stria:                     |           |               |                 |         |
| Municipio: Tipo Inspeção: Nº de inspeção:   Municipio Todos Image: Construction of the inspeção of the inspeção of the inspecience of the inspecience of th | Código     | Nr <sup>e</sup> do Documen | to (CPF/CNPJ) ou Nome , Mu | nicipio   |               |                 |         |
| Município Todos   Filtro Quantidade:   5   7   Pesquisar   Limpar     Código Nome Município UF Tipo Inspeção Nº de Inspeção CPF/CNI                                                                                                    | Município: |                            |                            | Tipo insp | eção:         | Nº de inspeção: |         |
| Filtro Quantidade:<br>5 •<br>Pesquisar Limpar<br>Código Nome Município UF Tipo Inspeção Nº de inspeção CPF/CN                                                                                                    | Município  |                            |                            | Todos     |               |                 |         |
| Código Nome Município UF Tipo Inspeção Nº de inspeção CPF/CNI                                                                                                    | Pesquisar  | Limpar                     |                            |           |               |                 |         |
|                                                                                                    | Código     | Nome                       | Municipio                  | UF        | Tipo inspeção | Nº de inspeção  | CPF/CNF |
|                                                                                                    | Selectonar | vonar                      |                            |           |               |                 |         |
| Selectional Voltar                                                                                                    | Cliq       | ue em selecionar           |                            |           |               |                 |         |

OBS.: O campo "Filtro Quantidade" existe como auxílio da quantidade de propriedade existentes a serem visualizadas para a pesquisa que está sendo realizada.

9-Clique em Salvar para finalizar o cadastro da rota.

| Q Pesquis                     | sar 🗙 Cancelar | 🖺 Salvar 🕂 Novo 🚳 | Excluir         |                    |   |   |
|-------------------------------|----------------|-------------------|-----------------|--------------------|---|---|
| Agroindu                      | ústria Destino | Clique em salvar  |                 |                    |   |   |
| Tipo de Insp                  | peção:         | Nr. Inspeção:     | Localidade:     | Município:         |   |   |
| Estadual                      |                | 296               | BOA.VISTA       | Presidente Getúlio |   |   |
| UF:                           |                | Nr. Documento:    | Agroindústria:  |                    |   |   |
| SC                            |                | 24918385915       | WALTER FROELICH |                    | × | Q |
| Rota de<br><sub>Código:</sub> | Coleta         | Rota de Coleta:   |                 |                    |   |   |
| Código                        |                | Nome              |                 |                    |   |   |
| Placa                         | +              |                   |                 |                    |   |   |
| ۲                             | Placa          |                   |                 |                    |   |   |
|                               | ABC1223        |                   |                 |                    |   |   |
| Excluir                       |                |                   |                 |                    |   |   |
| Propried                      | lade(s) Origem | 9                 |                 |                    |   |   |

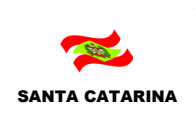